# Boeing Match and Volunteer hours

- 1. Go to Boeing Homepage (<u>my.boeing.com</u>)
- 2. Click on WORKLIFE

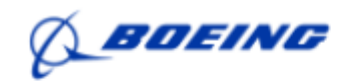

### **MyBoeing Home**

3. Click ACCESS WORKLIFE NOW

# WORKLIFE FROM WORK

ACCESS WORKLIFE NOW

- 4. Click on Browse Menu
- 5. Click on Community
- 6. Click on Community Engagement

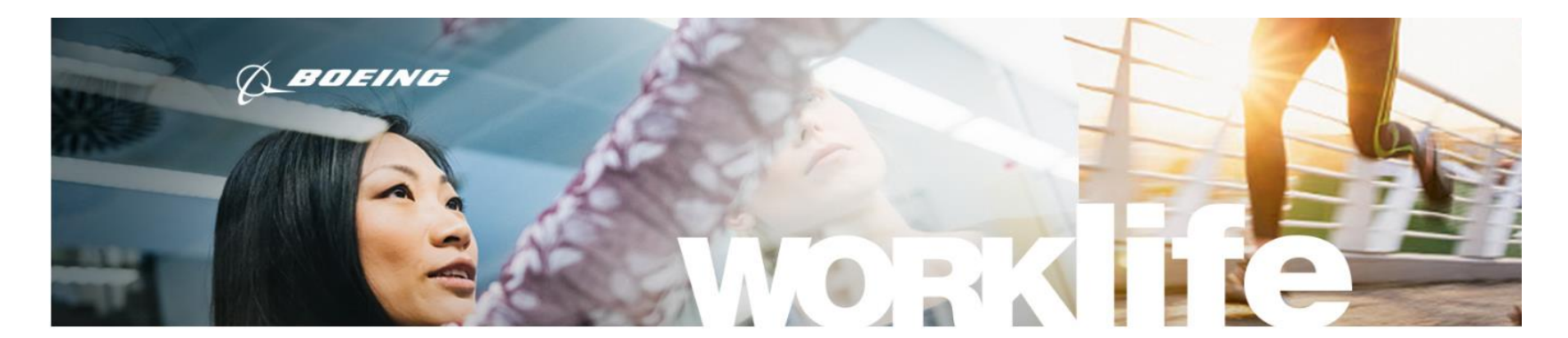

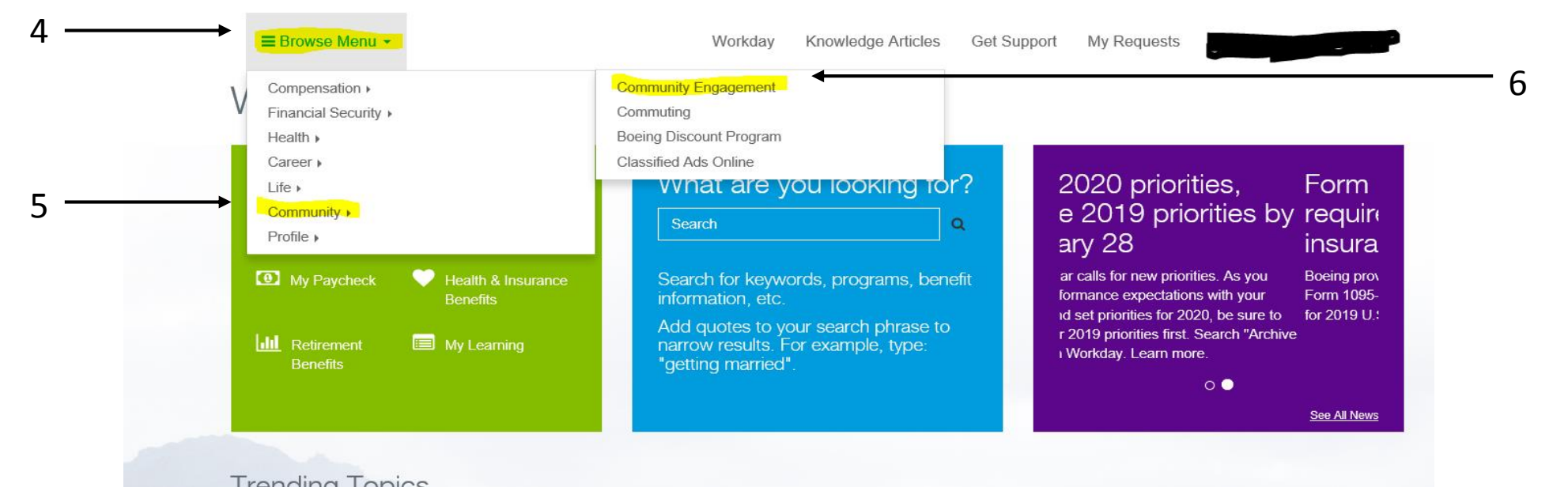

### 7. Click Boeing Community Engagement Portal

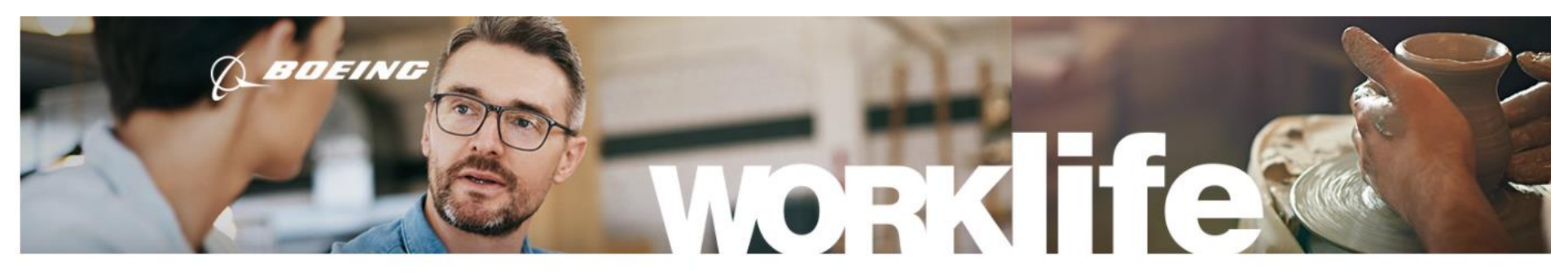

≡ Browse Menu -

Workday Knowledge Articles Get Support

ort My Requests

# **Community Engagement**

Home > Community Engagement

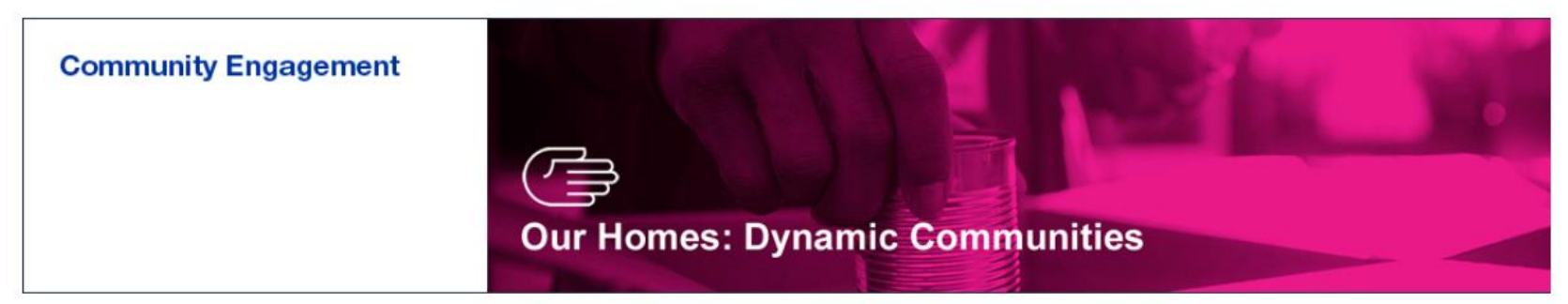

0000

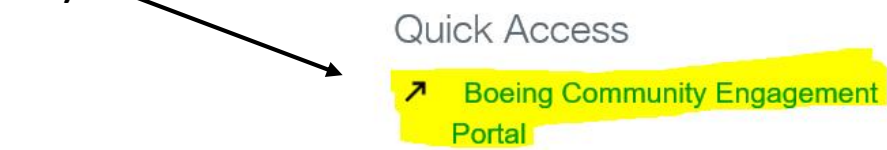

7

Boeing Global Engagement Website 2018 Boeing Global Engagement Portfolio

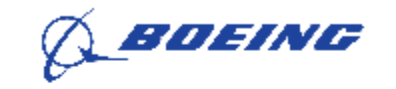

# Boeing Global Engagement

### Welcome to the Community

This community will provide you with an opportunity to find volunteer opportunities and track your volunteer hours.

# Sign in through SSO

OR

Continue to Basic Login

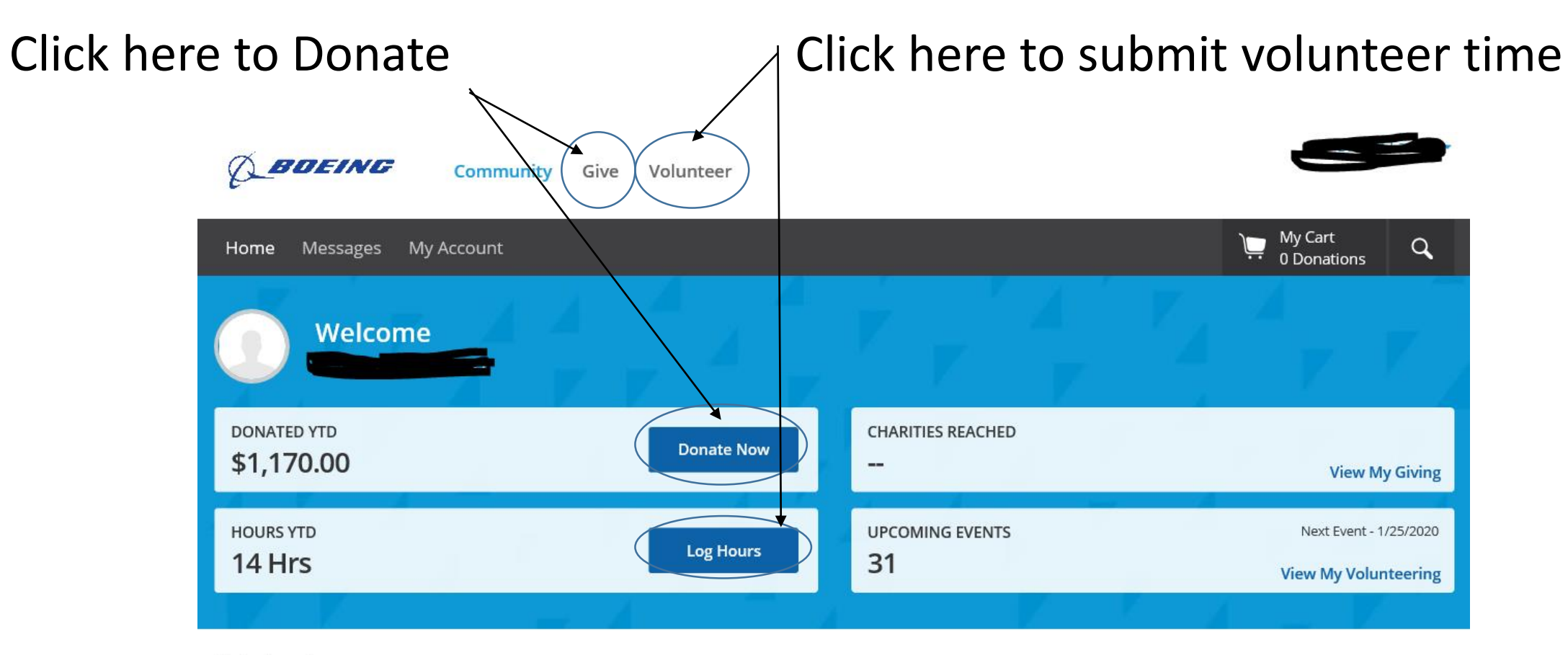

\star Featured

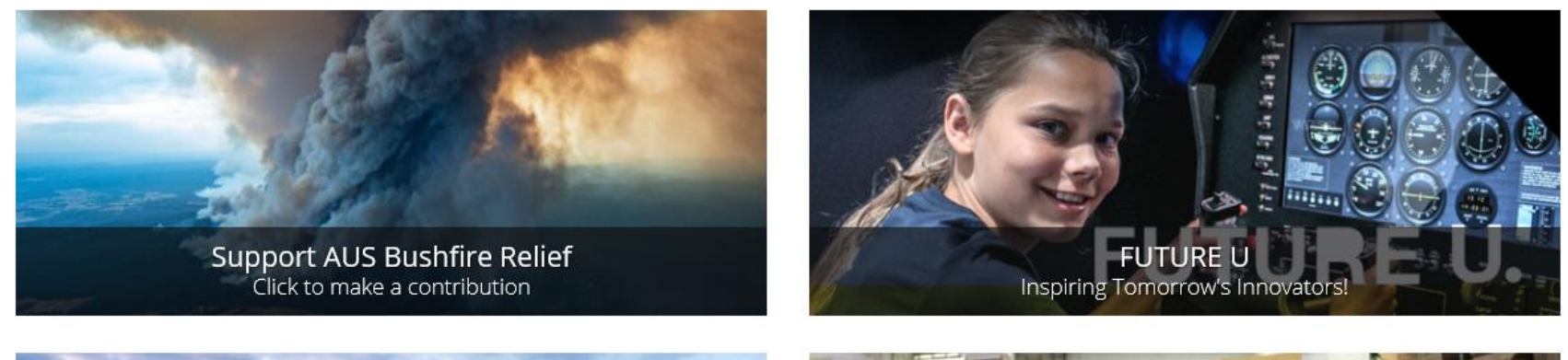

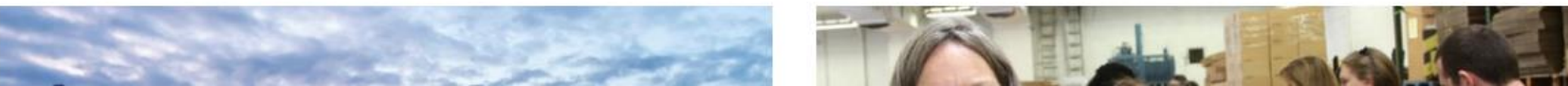

- 1. Search Organization Name
- 2. Enter "Mount Baker Council"

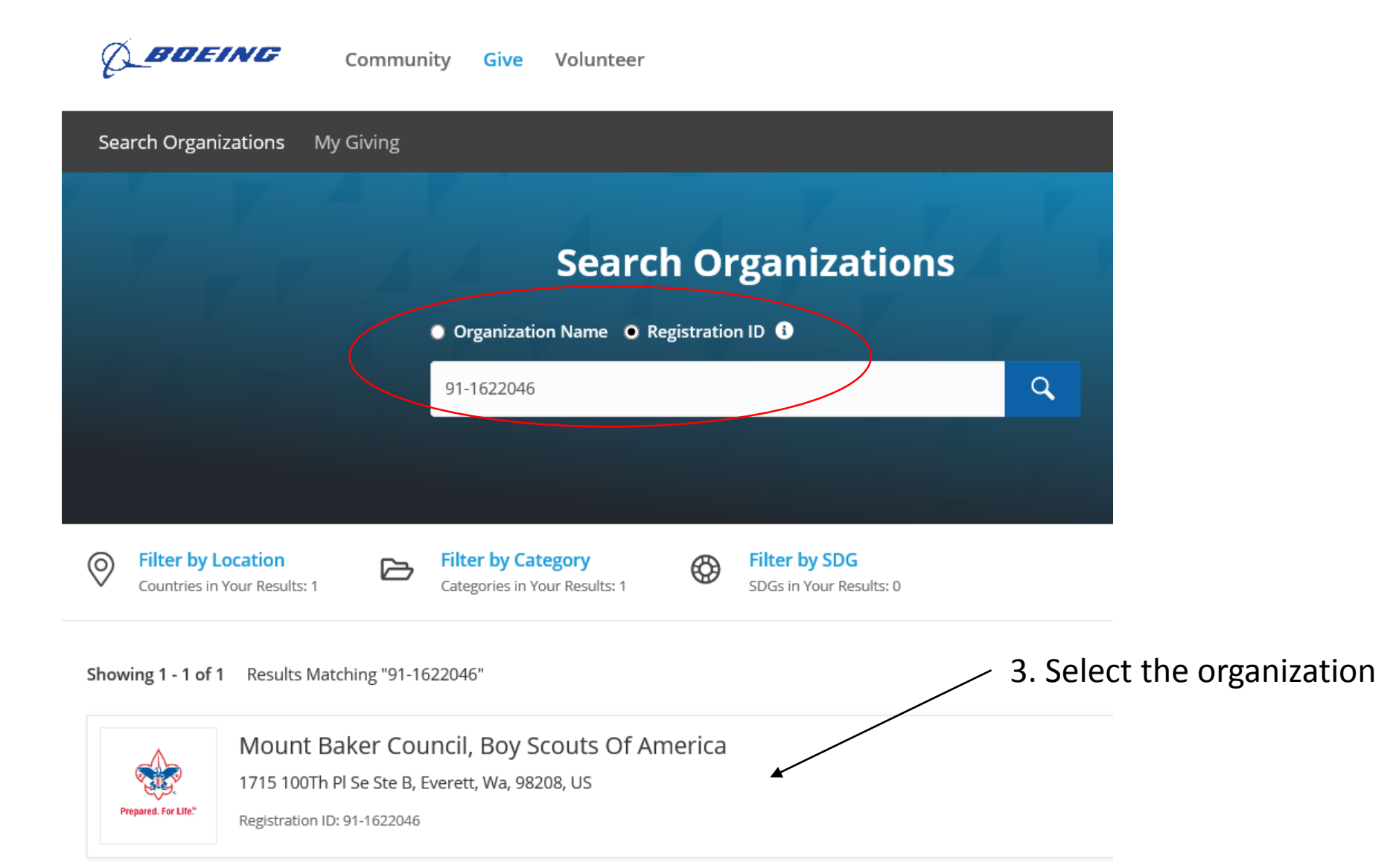

OR

1. Search Registration ID

2. Enter "91-1622046"

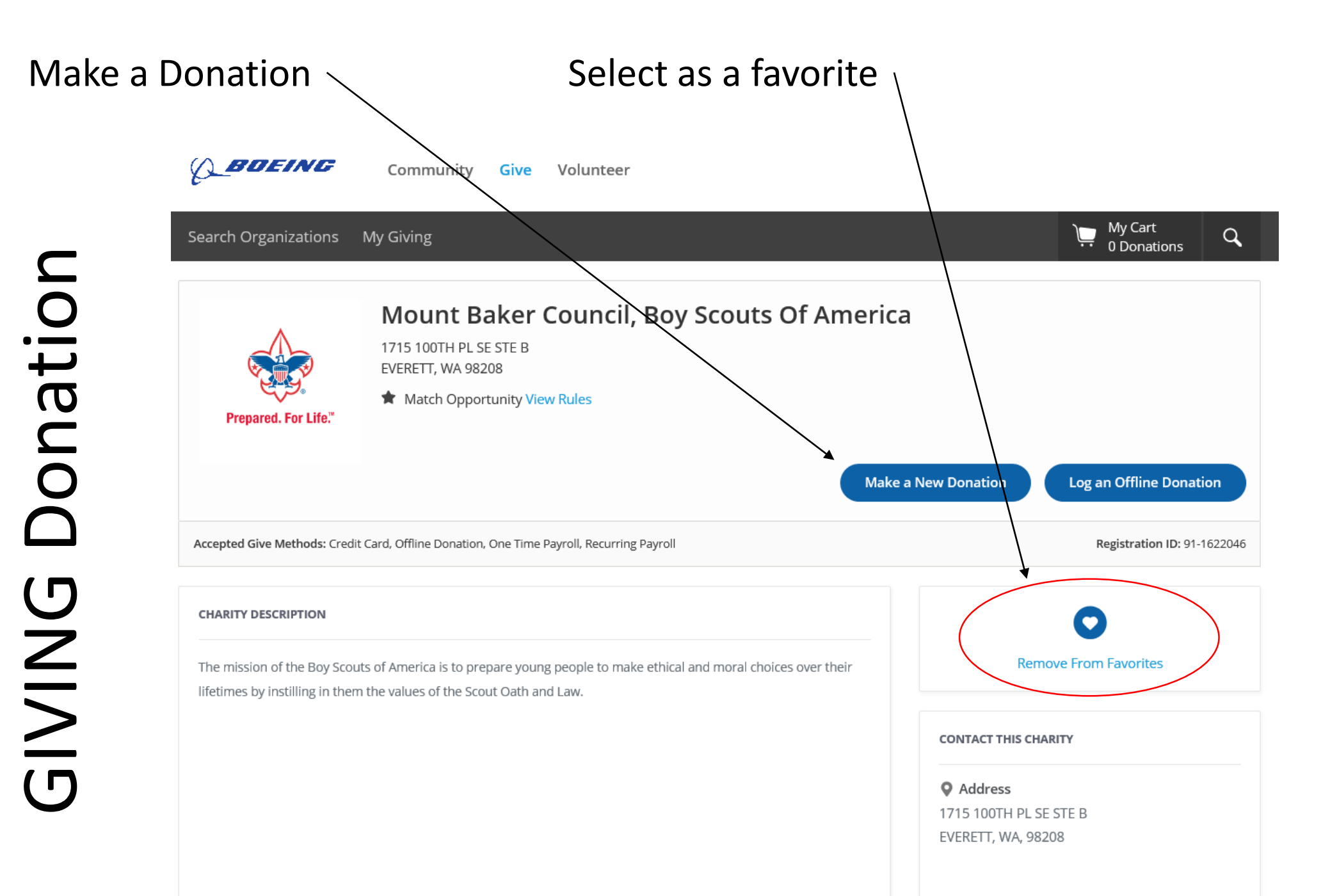

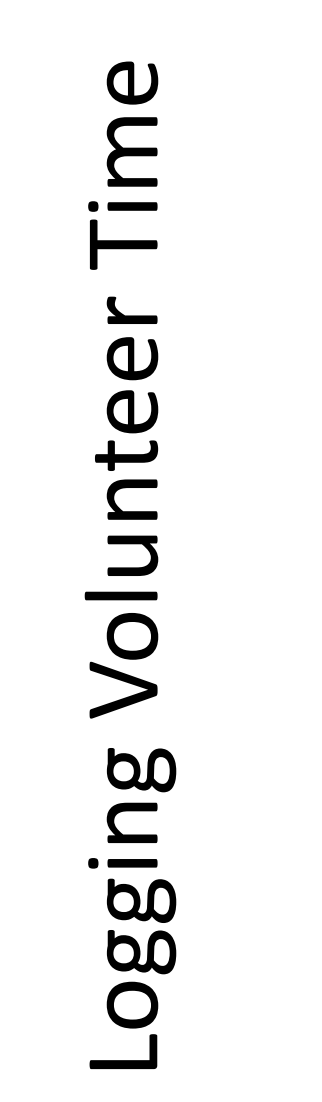

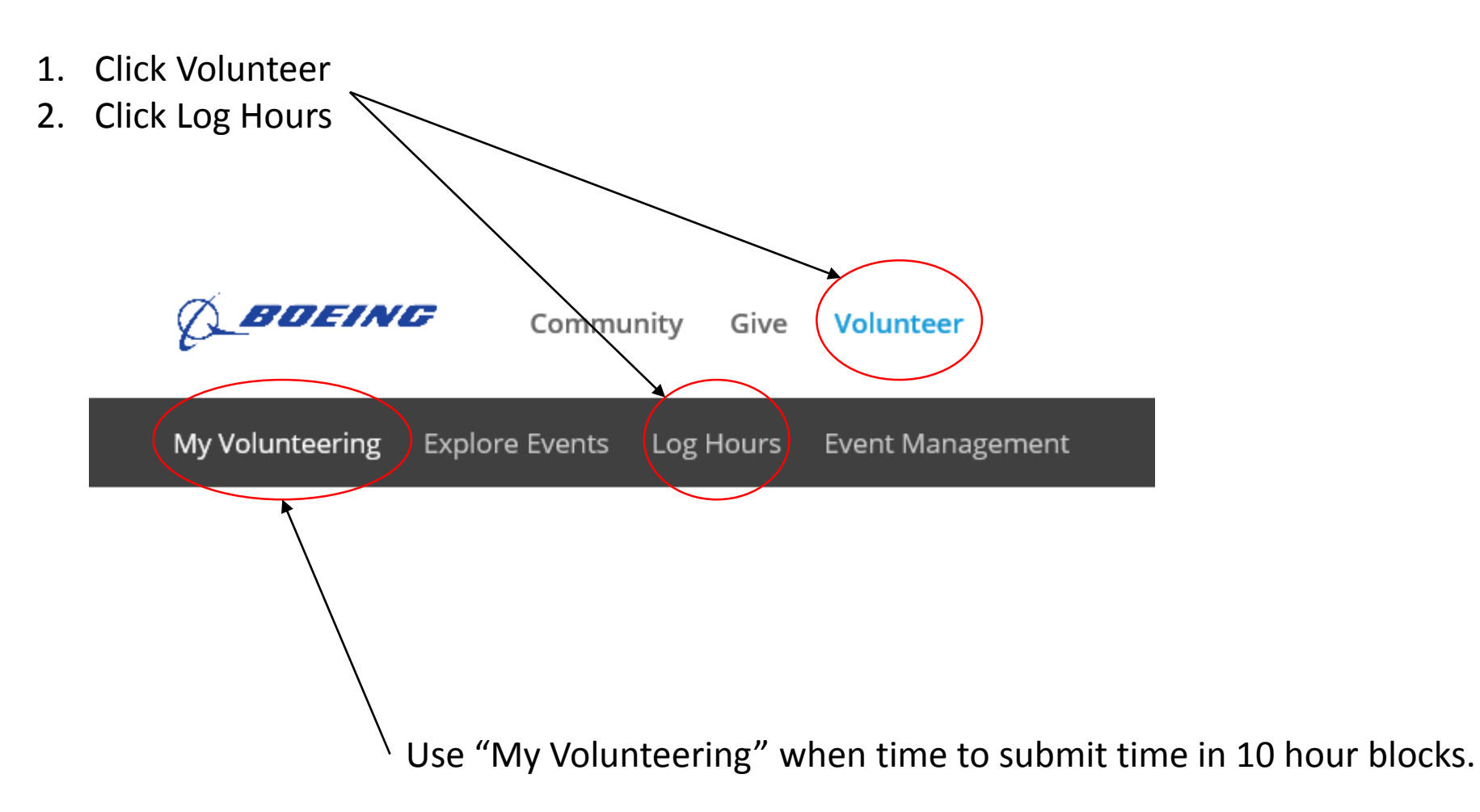

# Logging Volunteer Time

## Log New Hours

| Event Summary        | *My Hours              |                                                   |
|----------------------|------------------------|---------------------------------------------------|
| Manage Participation | *Event Name            |                                                   |
| 🛃 Add Details        | *Participation Date    | Event Repeats                                     |
|                      |                        | <u>Virtual Event?</u>                             |
|                      | *Country               | United States                                     |
|                      | *State/Region/Province | -Select State-                                    |
|                      | *City/Suburb           |                                                   |
|                      | *Organization          | Select an Organization                            |
|                      |                        | Select your board membership role (if applicable) |
|                      | Board Memberships      | None                                              |
|                      |                        | or, Create New                                    |
|                      |                        |                                                   |

1. Fill in required fields

2. Click Done

Nice job! You're almost done.

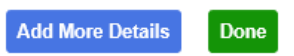

# After 10 hours recorded and completed, submit time

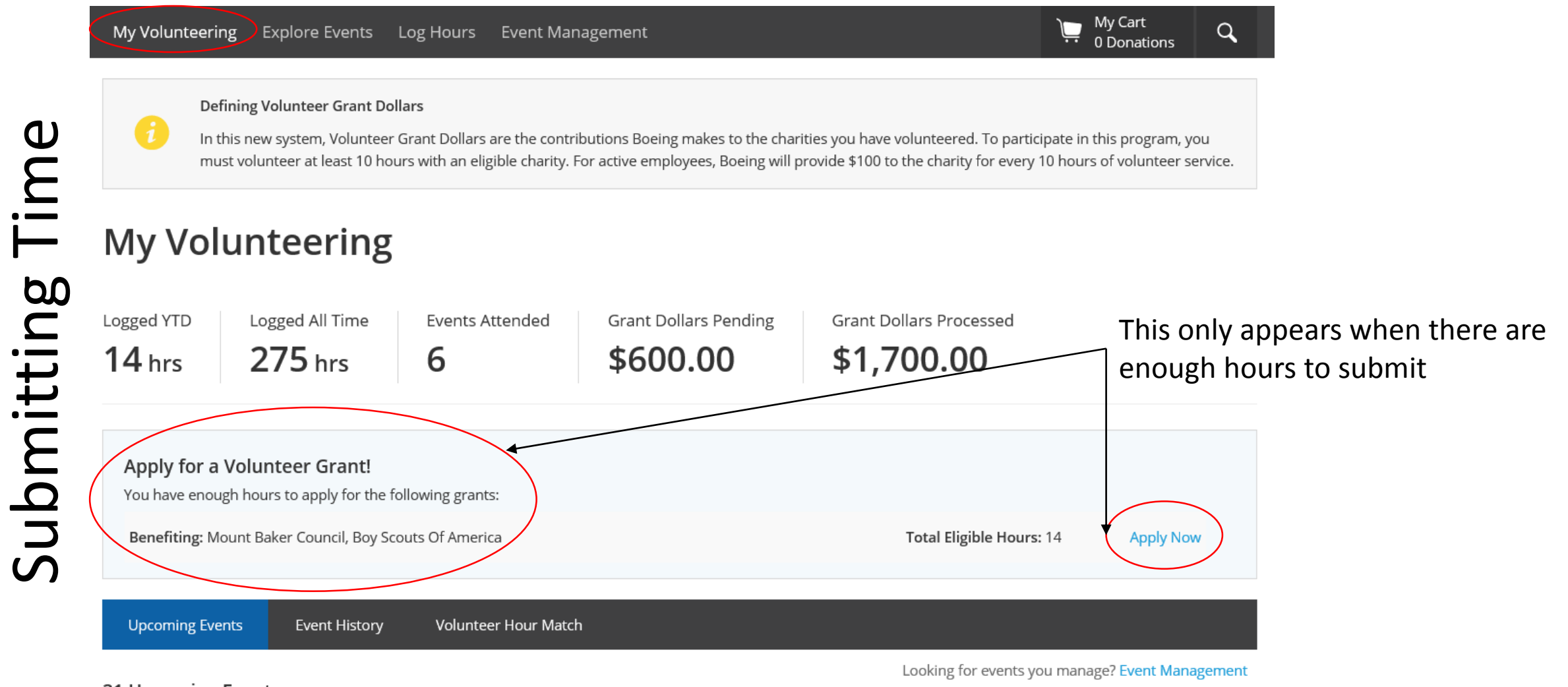

### 31 Upcoming Events

Here are the events you have signed up for.

### Apply Now

Note: By completing this form your event will be locked until a decision is made on your request.

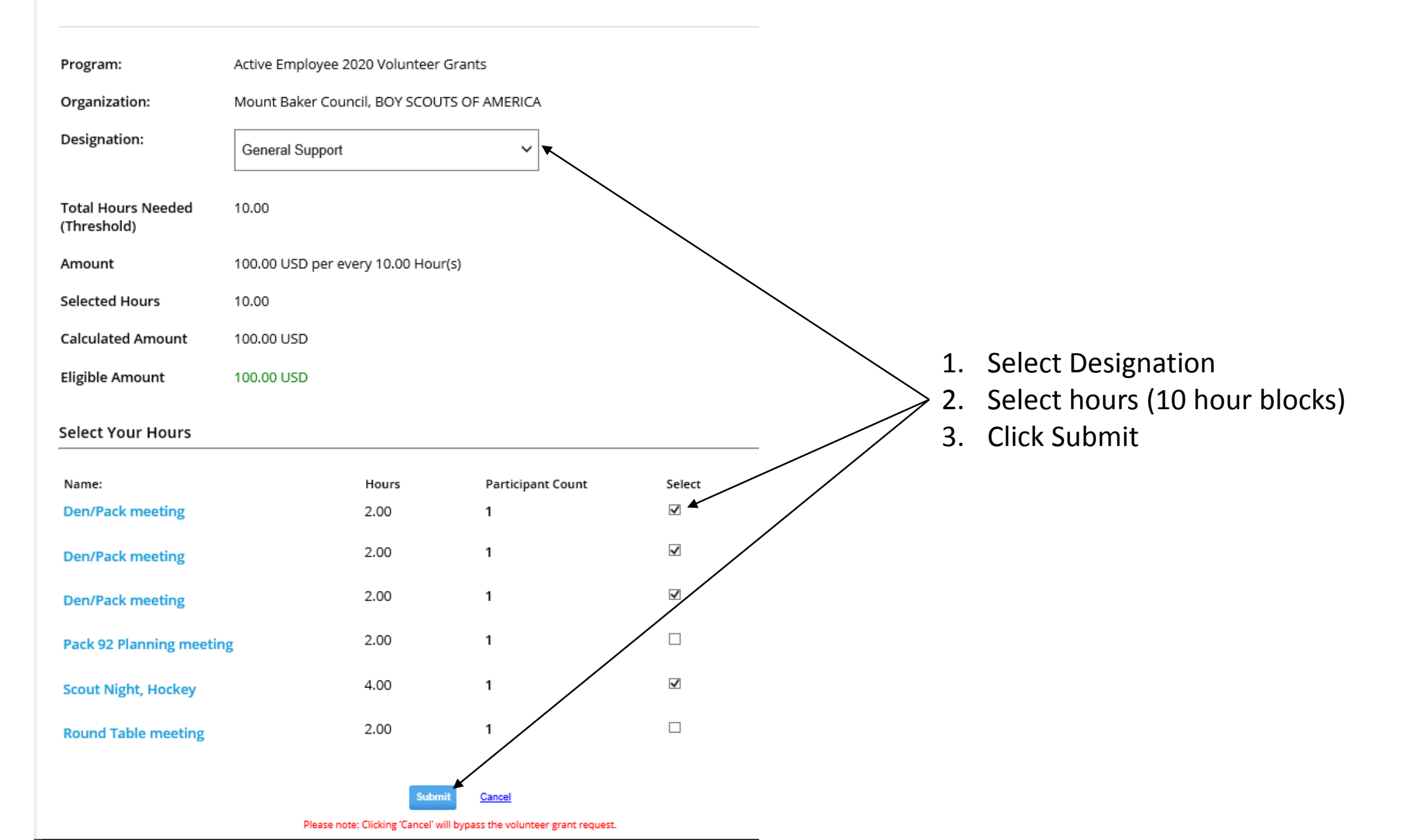